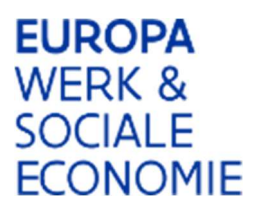

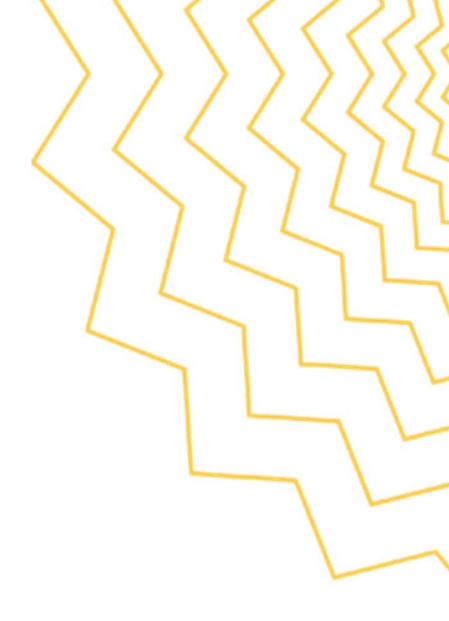

#### Werkinstructie Platos

### Overdracht project in Platos

Moeten een of meerdere projecten in Platos overgedragen worden naar een andere (partner) organisatie, door een fusie of een andere reden, dan kan dat als volgt:

#### 1.1 Contacteer Europa WSE via het contactformulier

(https://www.europawse.be/contact/contactformulier)

Geef volgende info mee:

- over te dragen projectnummer(s)
- organisatienaam en ondernemingsnummer/vestigingsnummer van de huidige organisatie
- organisatienaam en ondernemingsnummer/vestigingsnummer van de ontvangende organisatie

- e-mailadres van de organisatieverantwoordelijke van die organisatie, die de overdracht moet aanvaarden/bevestigen

#### 1.2 Europa WSE voert de overdracht uit

De organisatie waarvan de projecten worden overgedragen, ontvangt een automatische e-mail vanuit Platos ter info

De organisatieverantwoordelijke van de ontvangende organisatie ontvangt een e-mail (naar het e-mailadres dat in het contactformulier werd gegeven), om de overdracht te kunnen bevestigen

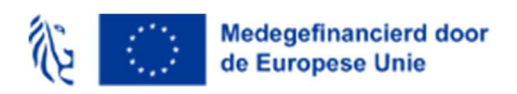

## 1.3 De organisatieverantwoordelijke van de ontvangende organisatie bevestigt de overdracht

- Klik op de link in de ontvangen e-mail "Bevestig overdracht project"

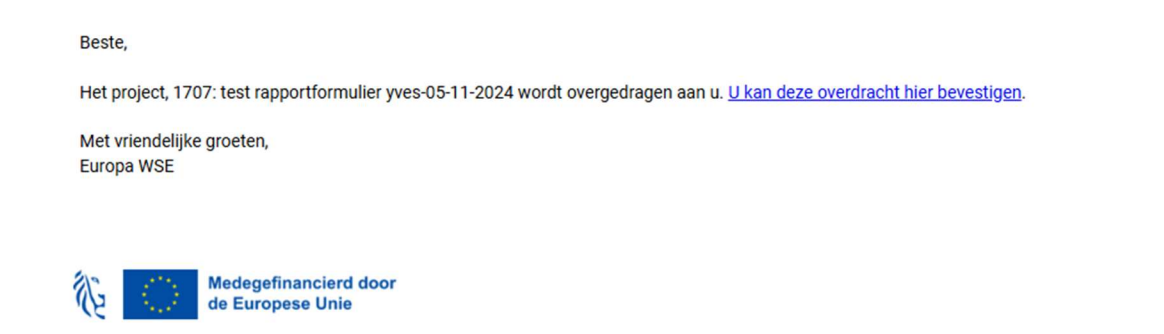

- De organisatieverantwoordelijke wordt naar een scherm geleid in de Platos front office waar hij details ziet van de betreffende projecten en de organisatie die ze overdraagt.

| PLATOS TOEPASSING                                                          |                                                                                                    |                                                                                                  | • Test omgeving   Patricia Bex ~   <u>Afmelden</u>                                          |
|----------------------------------------------------------------------------|----------------------------------------------------------------------------------------------------|--------------------------------------------------------------------------------------------------|---------------------------------------------------------------------------------------------|
| <u>&lt; Terug naar het Loket</u> Op                                        | oroepen Mijn projecten                                                                               |                                                                                                  |                                                                                             |
| Er werd aangegeven da<br>organisatie die deze pr<br>226. test y<br>11–2024 | t u volgende projecten verderzet. Op d<br>ojecten naar u overdraagt. Onderaan k<br>IVES – 29–08–2023 | leze pagina vindt u de gegevens van<br>can u bevestigen of uw organisatie d<br>: 1707. test rapp | de projecten die u verderzet en van de<br>eze projecten overneemt.<br>ortformulier yves-05- |
| Projectgegevens                                                            |                                                                                                    |                                                                                                  |                                                                                             |
| Projectnummer                                                              | 1707                                                                                                 | Projectnaam                                                                                      | test rapportformulier yves-05-11-2024                                                       |
| Projectomschrijving                                                        | test                                                                                                 |                                                                                                  |                                                                                             |
|                                                                            |                                                                                                    |                                                                                                  |                                                                                             |

- Pas het rekeningnummer voor de uitbetaling en de contactgegevens aan.

| Geef het rekeningnummer op voor de uitbetaling.                        |                            |  |  |  |  |  |
|------------------------------------------------------------------------|----------------------------|--|--|--|--|--|
| IBAN *                                                                 | BIC * -                    |  |  |  |  |  |
|                                                                        | vb. BE12 3456 7890 1234    |  |  |  |  |  |
| Contactgegevens                                                        |                            |  |  |  |  |  |
| Tel. •                                                                 | +32498062986               |  |  |  |  |  |
| E-mail °                                                               | patricia.bex@vlaanderen.be |  |  |  |  |  |
| Bevestig e-mail *                                                      | patricia.bex@vlaanderen.be |  |  |  |  |  |
| Ik bevestig dat de projecten door mijn organisatie worden overgenomen. |                            |  |  |  |  |  |
| Bevestigen                                                             |                            |  |  |  |  |  |

- Bevestig dat het project door jouw organisatie worden overgenomen

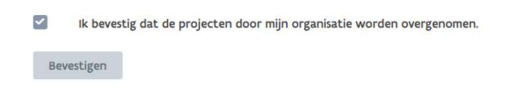

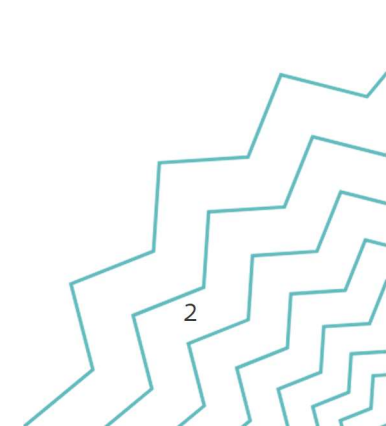

Resultaat: de overdracht werd bevestigd.

| eren WSE LOKET |                                 |                                                                                 |                                                    | ✓ Gelukt! ×                                     |
|----------------|---------------------------------|---------------------------------------------------------------------------------|----------------------------------------------------|-------------------------------------------------|
|                | PLATOS TOEPASSING               |                                                                                 | • Test omgeving   Patricia Bex 👻   <u>Afmelden</u> | De overdracht van de projecten is<br>bevestigd. |
|                | < Terug naar het Loket Oproepen | Mijn.projecten                                                                  |                                                    | ø                                               |
|                |                                 | U hebt bevestigd dat uw organisatie de projecten verderzet. U mag de pagina slu | iten.                                              | () HULP NODIG?                                  |

Let op! De organisatieverantwoordelijke moet de rol "WEWIS Organisatie verantwoordelijke voor de maatregel Platos" hebben in het Gebruikersbeheer Vlaanderen, alvorens hij via de link in de email de overdracht kan bevestigen.

#### 1.4 Resultaat: de projecten zijn nu overgedragen

De ontvangende organisatie ziet de overgedragen projecten in het overzicht "Mijn projecten" Bij de overdragende organisatie, zijn de projecten verdwenen uit het overzicht "Mijn projecten"

De lokale beheerder / wettelijke vertegenwoordiger van de ontvangende organisatie geeft de juiste rechten in Gebruikersbeheer Vlaanderen aan de personen die toegang moeten hebben, dit zowel voor Platos als voor Platos TR-app.

Mogelijke rechten:

- Platos : WEWIS-organisatieverantwoordelijke voor de maatregel 'Platos', WEWIS -

projectverantwoordelijke voor de maatregel 'Platos'

- TR-applicatie: WEWIS-organisatieverantwoordelijke' voor de maatregel 'Platos-tijdsregistratie', ' WEWIS-projectmedewerker' voor de maatregel 'Platos-tijdsregistratie', 'WEWISprojectverantwoordelijke' voor de maatregel 'Platos-tijdsregistratie'

# Wanneer een fusie gemeente een partner is in het project

- Promotor voegt de nieuwe organisatie toe in Platos (automatische update naar de TR-app wanneer hier gebruikt van gemaakt wordt in het project).

- Wanneer de rechten werden toegekend door de lokale beheerder / wettelijke

vertegenwoordiger in Gebruikersbeheer Vlaanderen, kunnen de projectmedewerkers aanmelden in de TR-app voor het overgedragen project en tijd registreren.